If setting up from a non-Cigna device, go to https://cigna.okta.com/

(If you are using a Cigna device to set up Okta Verify, your next screen will be #3)

- 1. In the Username field, enter your Domain\LANID (Example: bpo\m12345 or internal\h12345). Disregard PIV Card
  - a. Click Next.

| Cigna.                           |
|----------------------------------|
| Sign In                          |
| Username<br>Format: DOMAIN\LANID |
| Remember me                      |
| Next                             |
| OR                               |
| PIV Card                         |
| Need help signing in?            |

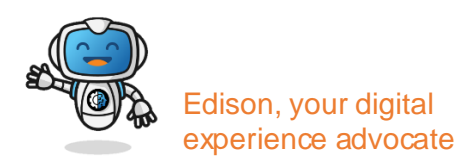

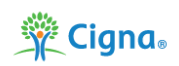

- 2. Type your LAN ID password (same as Cigna password).
  - a. Click Verify.

| Cigna.   |          |
|----------|----------|
| ****     |          |
| Password |          |
| Password |          |
|          | ٢        |
| Verify   |          |
|          | Sign Out |

3. Under your name in the upper right hand corner, click **Settings**.

| Cigna.     | Q. Search your apps |                                          |                   |                    |                 |                | Jane<br>Cigna |  |
|------------|---------------------|------------------------------------------|-------------------|--------------------|-----------------|----------------|---------------|--|
| sps        | Recently Used       | Recently Used Jane Doe Jane Doe Jane Doe |                   |                    |                 |                |               |  |
| intry Used |                     |                                          |                   |                    |                 | ⇔              | Settings      |  |
| austino (H | îris                | 🛹 Jira                                   | servicenew        | RSA                | Templafy        |                | Preferences   |  |
|            | Iris Production     | Jira Server Prod -<br>Mar/th Sarviner    | ServiceNow - US M | RSA AM Prime (SSP) | Templafy - Prod |                | Signout       |  |
| ications 1 |                     |                                          |                   |                    |                 |                |               |  |
|            | () Work             |                                          |                   |                    |                 |                |               |  |
|            |                     |                                          |                   |                    |                 |                |               |  |
|            | Whitekta            | i) bringa                                | Ô                 | PLURALSIGHT        | splunk>         | Ô              |               |  |
|            | Whitehat Security   | binn and                                 | Northand inte     | Pluralsight Skills | Solutik - Prod  | The Conference |               |  |
|            | SAM                 | prinda_proo                              |                   |                    |                 | Board          |               |  |
|            |                     |                                          |                   |                    |                 |                |               |  |
|            |                     |                                          |                   |                    |                 |                |               |  |

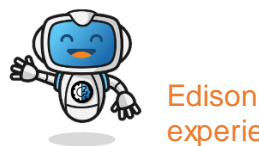

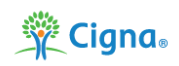

#### 4. Click Edit Profile.

a. Enter password to verify your account.

|                                                                                              | 🖍 Edit Profile           |                             |
|----------------------------------------------------------------------------------------------|--------------------------|-----------------------------|
| orgotten Password Question                                                                   |                          |                             |
| a forgotten password question so you can reset you<br>ouble signing in to your Okta account. | r password in case you   |                             |
|                                                                                              |                          |                             |
| a Verification                                                                               |                          |                             |
| rification increases your account security when sign<br>ons you use                          | ing in to Okta and other | state.                      |
| Jerify                                                                                       | Enabled                  | Cigna.                      |
| ey or Biometric Authenticator                                                                | Disabled                 | Please verify your password |
| Authenticator                                                                                | Disabled                 | Password                    |
| thentication                                                                                 | Enabled                  |                             |
|                                                                                              |                          |                             |

5. In the Extra Verification section, select Set up next to Okta Verify.

| ✓ Extra Verification                                                                           |                                   |
|------------------------------------------------------------------------------------------------|-----------------------------------|
| Extra verification increases your account security when signing in to Okt applications you use | a and other                       |
| Okta Verify                                                                                    | Set up multifactor authentication |
| Google Authenticator                                                                           | Set up                            |
| SMS Authentication                                                                             | Set up                            |
| Voice Call Authentication                                                                      | Remove                            |

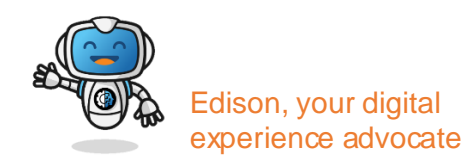

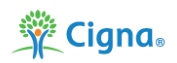

- 6. Select your device type: iPhone or Android. Next button will appear after selection.
  - a. On your personal device, download Okta Verify from Apple App Store or Google Play Store.
  - b. Click Next.

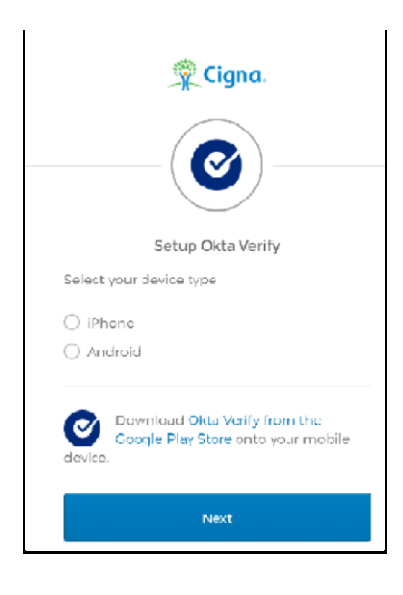

- 7. A QR code will appear. Important note: Don't exit this screen, you'll need to keep it open to complete next step.
- 8. Open the **Okta Verify** application on your mobile device and use it to scan the QR code that appeared in Step 7.

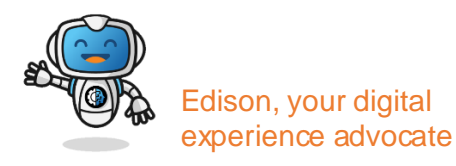

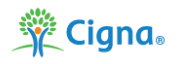

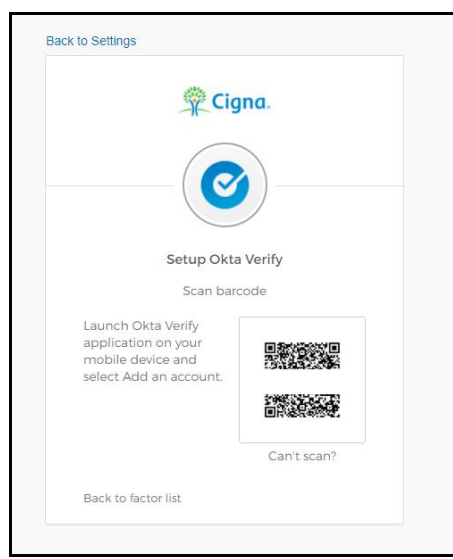

- 9. A screen that displays  $\ensuremath{\text{How it works}}$  will appear.
  - a. Click Next.

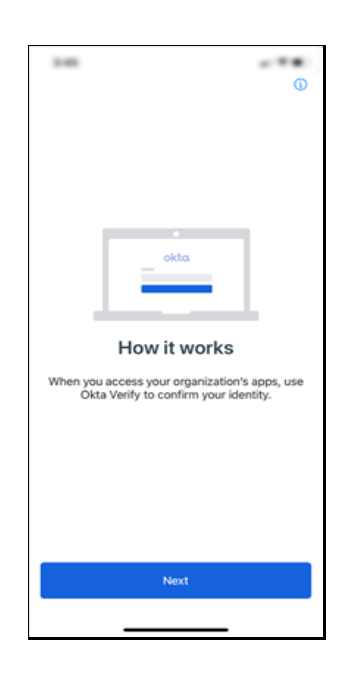

10. In the Ways to verify screen, click Add Account.

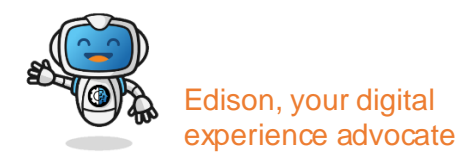

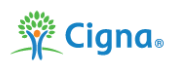

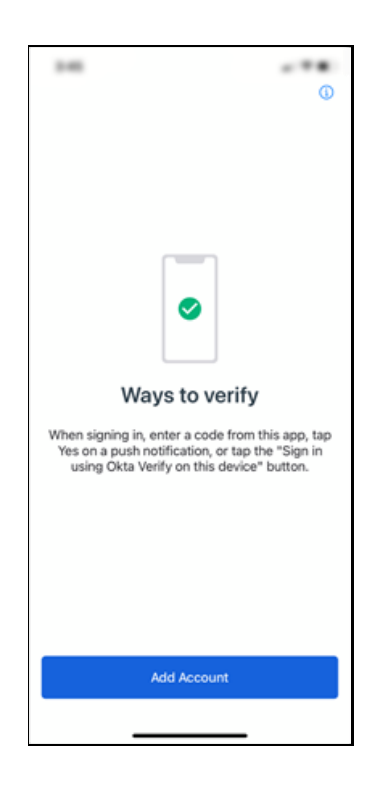

11. Select Organization on the Choose Account Type screen.

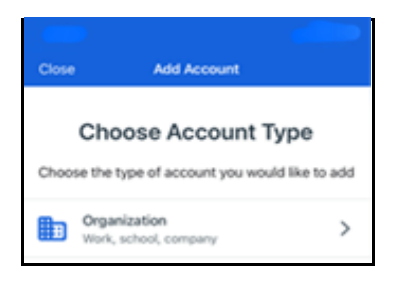

12. Click Scan a QR Code on the Verify to Continue screen.

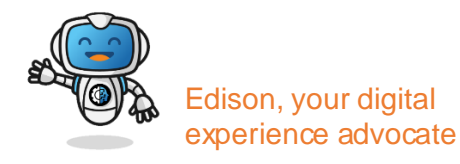

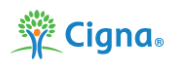

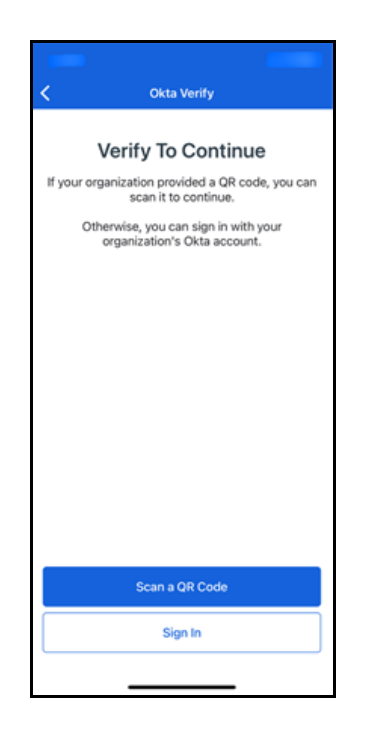

13. Click **OK** to allow Okta Verify to access your Camera.

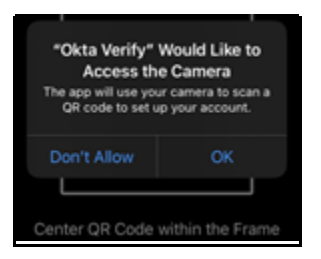

14. In the Allow Push Notifications screen, click Allow.

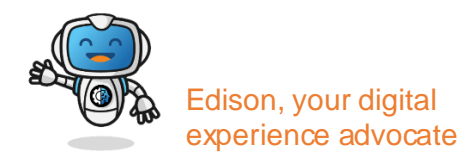

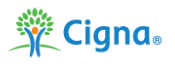

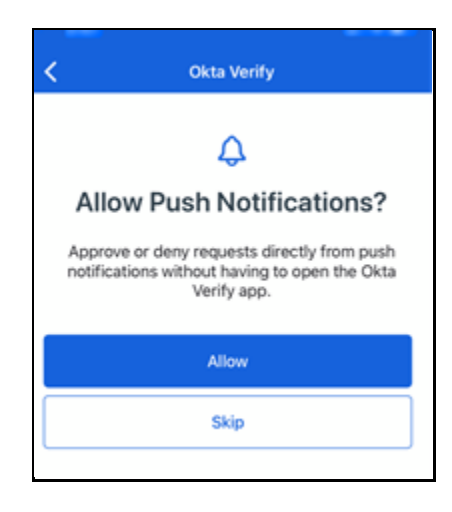

15. The Account Added screen will appear if all steps were completed successfully.

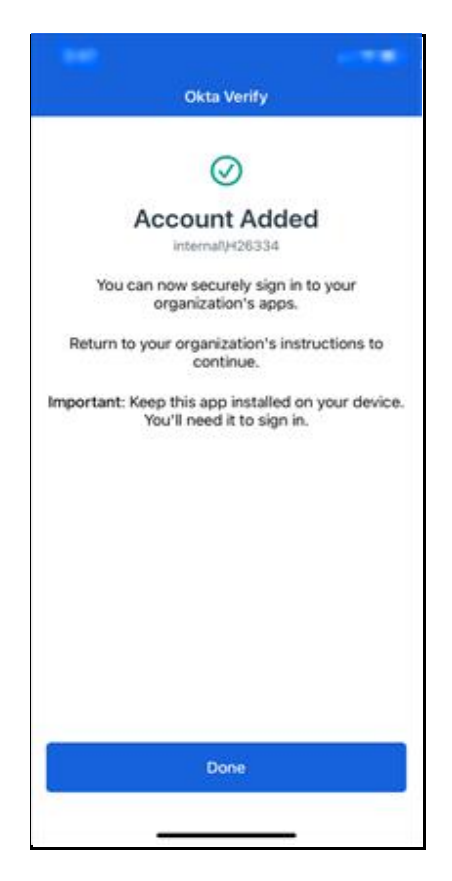

16. Click **Done** to complete Okta Verification set up.

Congratulations! You have successfully enrolled in  $\ensuremath{\textit{Okta Verify}} - \ensuremath{\textit{Multi-Factor}}$  Authentication.

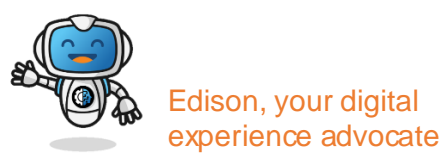

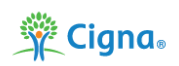

If you need any assistance, please call the Customer Support Center.

Health Services: 888.452.4357

US Medical: 800.272.5713

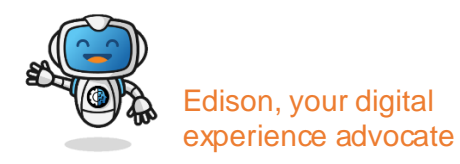

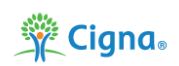